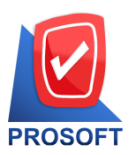

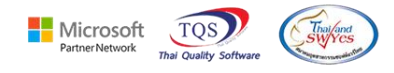

# ระบบ Inventory Control

- ระบบ Inventory Control ฟอร์มหน้าจอใบตรวจนับสินค้าสามารถ Design เพิ่ม Lot No ได้
- 1. เข้าที่ ระบบ Inventory Control >IC Data Entry >หน้าจอใบตรวจนับสินค้า

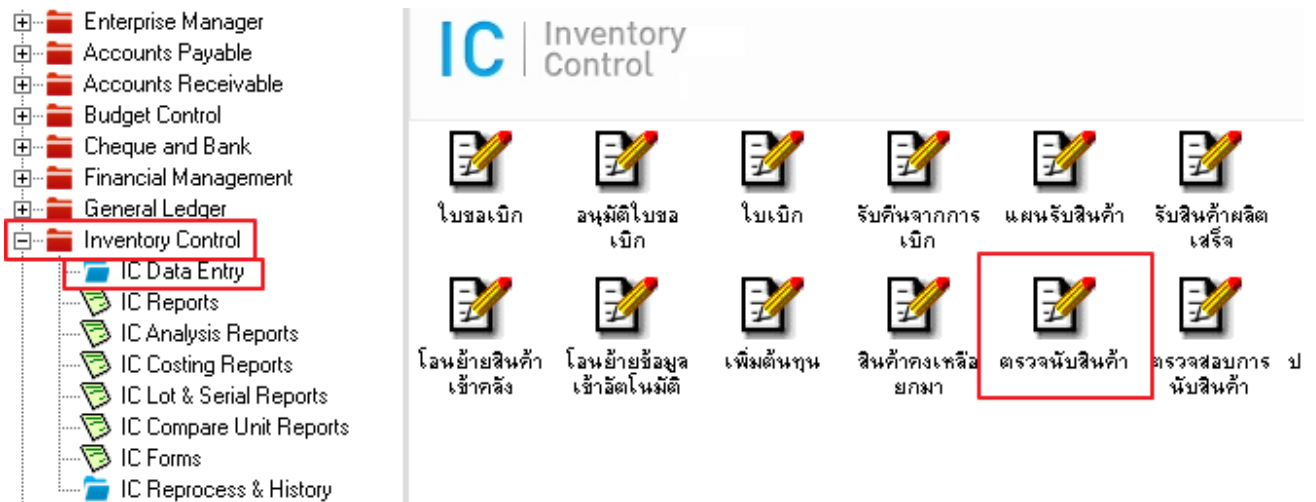

2. Find เอกสารขึ้นมาแล้วกค Print >เลือกฟอร์ม

| 📔 ตรวจนับสินด้<br>เลขที่เอกส 💐                                                                                      | Select Form                                                                     |                                                                                              |                                                                                                    | _                                                               | ×                                                                                                    |
|----------------------------------------------------------------------------------------------------|---------------------------------------------------------------------------------|----------------------------------------------------------------------------------------------|----------------------------------------------------------------------------------------------------|-----------------------------------------------------------------|----------------------------------------------------------------------------------------------------|
| วันที่เอกส<br>รหัสผู้ตรวร<br>ค้นหา<br>รหัสสินค้<br>จลัง<br>ที่เก็บ<br>รหัสกลุ่ม<br>รหัส Job<br>สถานะสิง<br>หมายเหตุ | D Sa Form<br>✓ dr_iccount_form<br>dr_iccount_form_pack<br>dr_iccountnormal_form | ศาอริบาย<br>ฟอร์มตรวจนับสินค้า<br>ฟอร์มตรวจนับสินค้า(Ruค้าชุต)<br>ฟอร์มตรวจนับสินค้า(Normal) | Form Pa<br>C:\Program Files\Prosoft\WIN<br>C:\Program Files\Prosoft\WIN<br>C:\Program Files\Prosoft\WIN | ath<br>ISpeed\Forms\icf<br>ISpeed\Forms\icf<br>ISpeed\Forms\icf | orm.pbl<br>orm.pbl<br>orm.pbl<br>vorm.pbl<br>vorm.p |
| 2                                                                                                    |                                                                                 |                                                                                              |                                                                                                    | OK It Close                                                     |                                                                                                    |
| 4<br>5<br>7<br>8<br>9                                                                                               |                                                                                 |                                                                                              |                                                                                                    | .00<br>.00<br>.00<br>.00<br>.00<br>.00                          |                                                                                                    |
| <                                                                                                    |                                                                                 |                                                                                              |                                                                                                    |                                                                 | >                                                                                                    |

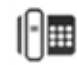

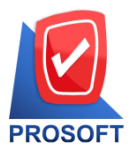

633 ถนนรามคำแหง แขวงหัวหมาก เขตบางกะปิ กรุงเทพฯ 10240

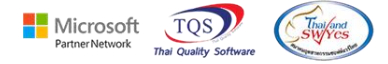

โทรศัพท์: 0-2739-5900 Email : <u>sale@prosoft.co.th</u> , Website : www.prosoft.co.th

### 3.เลือก Icon Design

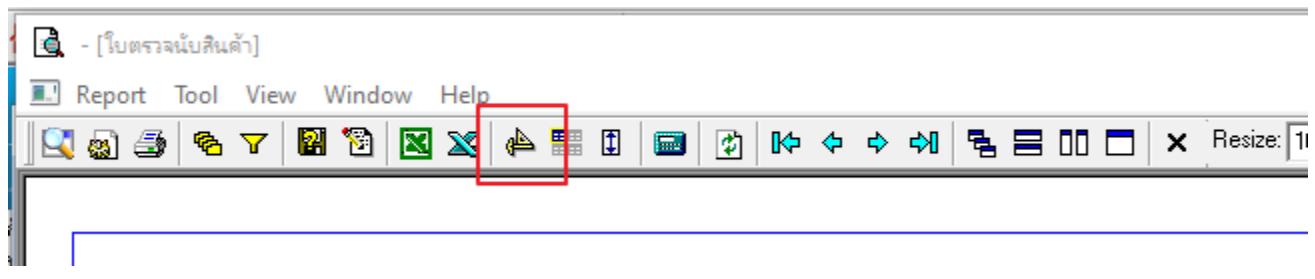

#### 4. Click ขวา Add... > Column

# 🔹 - [ใบขอเบิก]

| <br>3 Ia | ible         | EXIT |                                                                                                    |    |   |    |    |       |           |   |    |    |     |          |            |    |    |    |    |          |       |      |         |       |
|----------|--------------|------|----------------------------------------------------------------------------------------------------|----|---|----|----|-------|-----------|---|----|----|-----|----------|------------|----|----|----|----|----------|-------|------|---------|-------|
| ∃-       |              | Α    | $\mathbf{\mathbf{\mathbf{\mathbf{\mathbf{\mathbf{\mathbf{\mathbf{\mathbf{\mathbf{\mathbf{\mathbf{\mathbf{\mathbf{\mathbf{\mathbf{\mathbf{\mathbf{$ | *₂ | 齳 |    | 1  | 7 🛛 🜌 | <u>tt</u> |   | ୋ₹ | ₽€ | ⇒ ‡ | <b>+</b> | <b>₽</b> + |    |    |    | Re | esize: 1 | 00% 🔻 | Zoor | n: 100% | •     |
| 1        | <b>† 4</b> 1 | 21   |                                                                                                    | 21 |   | 41 | 51 | 81    | 71        | 0 |    | 91 | 10  | - 11     |            | 12 | 12 | 14 | 15 | 16       | 17    | 19   | 19      | 201 1 |

|   | DEMO         | _            |                       |                    |      |                      | หน้า 1 / 1 |
|---|--------------|--------------|-----------------------|--------------------|------|----------------------|------------|
| 2 |              |              |                       | มริงัท ตัวอย่าง อ้ | าลัด | 1                    |            |
|   |              |              | 2571/1 ถนนรามค่ำ      | Insert row         | _    |                      |            |
| - |              |              | โทร 0-2739-5900 โทร   | Add                | >    | Add Table            |            |
| 4 |              |              | ina. 0 2757 5700 ina  | Edit               |      | Text                 |            |
|   |              |              |                       | Delete             |      | Line                 | 03-00001   |
| 5 |              |              |                       | Design Report      |      | Compute              | 2552       |
|   | ผ้ของโก EM   | P-00002      | นางสาว กรรณิการ์ สารเ |                    |      | Column               |            |
| 6 | ม สื่อ มูลเล | มือสินด้ำต้า | อย่างให้ลอล้ำ         | Align Object       | 2    | Picture < Signature> | ที่โสดา    |

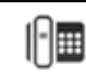

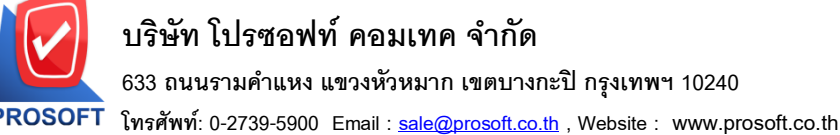

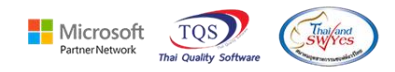

1111111. 0 2133 3300 Entail . <u>said@pi0301.co.tn</u> , website . www.pi0301.co.tn

5. เพิ่มคอลัมน์ชื่อ lotno :: รายการเอกสาร > จัครูปแบบตัวอักษร ขนาดตัวอักษร ตามต้องการ > Click OK

| *    |                            | 2 2         |                 |       |   |        |           |                 |                   |           | 100% |
|------|----------------------------|-------------|-----------------|-------|---|--------|-----------|-----------------|-------------------|-----------|------|
|      | เลือก Column 💽 💽 lotno : ! |             |                 |       |   |        |           |                 |                   |           | ICC: |
|      |                            | Band        | header          |       | - | ชื่อ   | mycolum   | n_1             |                   |           | 14/0 |
|      | EMI                        | จัดวาง      | Center          |       | • | Tag    |           |                 |                   |           | IC   |
|      | -                          | ชอบ         | None            | ·     | - | ฐปแบบ  | [general] |                 |                   |           | -    |
|      |                            | Style       | Edit            | ·     | - | ลักษร  | Angsana   | UPC (True T)    | /pe) 🔻            | 8         |      |
|      |                            | กว้าง       | 100             | × 🚺 1 | 0 |        | Bold      | 🔲 Italic        | 🔲 <u>Underli</u>  | ne        |      |
|      |                            | 경이          | 100 '           | Y 🚺 1 | 0 | রী Tex | t         |                 | สีพื้น            |           |      |
|      |                            |             |                 |       |   |        |           | คั้งอย่าง Examp | ple               |           | -    |
| เสิน | ค้า                        | <b>у</b> ок | <b>∏</b> +Close | •     |   |        |           | 🗌 พื้นห         | เล็งโปร่งใส (Tran | nsparent) | ý    |

6. Click > Exit Design Mode เพื่อออกจากโหมด Design

### 🚊 - [ใบขอเบิก]

| 🔝 Table Exit                             |                                 |
|------------------------------------------|---------------------------------|
| ] ユ=   🎟   A ヽ ½ 猫 🛃   🖄 🖉   🔤 🖬 🖽 🖽 🎞 🖽 | ₽ ₽ Resize: 100% ▼ Zoom: 100% ▼ |
|                                          | 11 12 13 14 15 16 17 18 19 20   |
|                                          |                                 |
|                                          |                                 |

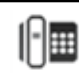

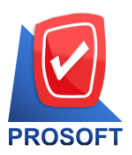

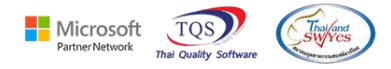

7. เถือก Tool > Save As Report...

| 🗟 - [ใบขอเบิก]  | _                                                                  |                                                                |           |              |              |                |            |  |  |  |  |  |  |  |
|-----------------|--------------------------------------------------------------------|----------------------------------------------------------------|-----------|--------------|--------------|----------------|------------|--|--|--|--|--|--|--|
| 🖭 Report 🛛 Tool | View Window Help                                                   |                                                                |           |              |              |                |            |  |  |  |  |  |  |  |
| 🔍 🤬 🚄           | Sort                                                               | 🖺 🗓 📾 😰 🕪                                                      |           | 1 2 2 0      | 🗖 🗙 Rea      | size: 100% 💌   | Zoom: 100% |  |  |  |  |  |  |  |
|                 | Filter                                                             |                                                                |           |              |              |                |            |  |  |  |  |  |  |  |
|                 | Save As                                                            |                                                                |           |              |              |                | หน้า 1/1   |  |  |  |  |  |  |  |
| DEM             | Save As Report                                                     |                                                                |           |              |              |                |            |  |  |  |  |  |  |  |
|                 | Save Report                                                        | บรษท ตวอยาง จากด                                               |           |              |              |                |            |  |  |  |  |  |  |  |
|                 | Manage Report นรามคำแหง แขวงหัวหมาก เขคบางกะปี กรุงเทพมหานคร 10240 |                                                                |           |              |              |                |            |  |  |  |  |  |  |  |
|                 | Save As Excel                                                      | 10 โทรสาร 0-2739-5940 เลขประจำตัวผู้เสียภาษีอากร 1234567890123 |           |              |              |                |            |  |  |  |  |  |  |  |
|                 | Excel                                                              | ใบข                                                            | อเบิก     | เลขที่เอกสาร | 1            |                |            |  |  |  |  |  |  |  |
|                 | Export !                                                           |                                                                |           |              | วันที่เอกสาร | 10/03/2552     |            |  |  |  |  |  |  |  |
| ผู้ขอเปิ่       | Import !<br>Font                                                   | าร์ สารนาท                                                     | รหัสแผนก  | 004          | <u></u>      | ขอเบิกตัวอย่าง |            |  |  |  |  |  |  |  |
| เปิกเพีย        | Design                                                             |                                                                | ผู้บันทึก | EMP-0000     | 6 นางสาว วา  | สนา พิมพ์โสดา  |            |  |  |  |  |  |  |  |
|                 | Select Column                                                      | การสินค้า                                                      | Job       | คลัง         | ที่เก็บ      | จำนวน          | หน่วยนับ   |  |  |  |  |  |  |  |
| IC-000-         | Hide Report Header                                                 | วั๋วมือ                                                        |           | 01           | 01           | 1.00           | ด้ว        |  |  |  |  |  |  |  |
|                 | Calculator                                                         |                                                                |           |              |              |                |            |  |  |  |  |  |  |  |
|                 |                                                                    | _                                                              |           |              |              |                |            |  |  |  |  |  |  |  |
|                 |                                                                    |                                                                |           |              |              |                |            |  |  |  |  |  |  |  |
|                 |                                                                    |                                                                |           |              |              |                |            |  |  |  |  |  |  |  |

## 8. เลือก Library ที่ต้องการบันทึก Form > กำหนดชื่อฟอร์ม > OK จากนั้น Add Form เข้าระบบตามปกติ

| 📔 Save Report                                        | ×                               |  |  |  |  |  |  |
|------------------------------------------------------|---------------------------------|--|--|--|--|--|--|
| Path                                                 |                                 |  |  |  |  |  |  |
| C:\Program Files (x86)\Prosoft\WINSpeed\User_report\ |                                 |  |  |  |  |  |  |
| my_report.pbl                                        | E dr_socreditnote_tax E testlot |  |  |  |  |  |  |
|                                                      |                                 |  |  |  |  |  |  |
| Create New Library                                   | Report name                     |  |  |  |  |  |  |
| Path                                                 | IC_NEW                          |  |  |  |  |  |  |
| Name                                                 |                                 |  |  |  |  |  |  |
| OK IL+Close                                          |                                 |  |  |  |  |  |  |

10